# How to create a Media Gallery with Site Building Tools

Badcamp 2013 Ursula Pieper (<u>drupal.org</u>: ursula)

Link to the tutorial: <u>http://upsitesweb.com/blog</u>

#### First version: media\_gallery

- Features:
  - Easy upload
  - Easy resorting of gallery entries
  - Nice gallery summary page
  - Can open pictures on color box
  - (Show example)

# Media gallery

- Problems:
  - Media gallery only uses color box as lightbox
  - Colorbox is not reliable. Frequently, only a sliver of the slide is displayed for the first picture in the slideshow (probably loading issue).
  - Colorbox doesn't adjust well for changing screen sizes.
  - Colorbox has a js conflict with TB megamenu (which I have since abandoned anyway)
  - Media gallery is not responsive out of the box.

#### Other galleries tested

- Galleria: https://drupal.org/project/views\_slideshow\_galleria
- cincopa (<u>http://www.cincopa.com/media-platform/drupal-gallery</u>): stores images on external web-site
- juicebox (<u>http://webwash.net/tutorials/create-responsive-image-galleries-drupal-7-juicebox</u>): wrong type of gallery (large picture with thumbnails)
- Gallery2 module (<u>http://kb.greengeeks.com/3215/drupal-gallery/</u>)
- Summary of modules and methods (<u>http://</u> <u>www.symphonythemes.com/drupal-blog/5-best-drupal-</u> <u>slideshows</u>)

# Building your own

- For the control freak -> Get exactly what you want
- Going step by step like a recipe

# Building your own

- Disable module toolbar
- Download modules: lightbox2, views, field\_collection, field\_collection\_views, epsacrop, libraries, admin\_menu
- Enable image, lightbox2, views, views\_ui, field\_collection, field\_collection\_views, epsacrop, libraries, admin\_menu

#### Create content type Image Gallery

- Configuration -> Structure -> Content types -> add
- Main settings:
  - Published
  - Display author/etc
  - Close comments
  - No menu
- Add fields
  - Title
  - Gallery Image (Field collection item) No default value, Unlimited entries
- Manage display
  - Gallery Image: Hide label,

#### Install libraries

- Epsacrop requirements: Install Json2 (<u>https://github.com/douglascrockford/JSON-js</u>) and Jcrop (<u>http://deepliquid.com/content/Jcrop.html</u>)
- unzip ~/Desktop/JSON-js-master.zip
- tar -zxvf ~/Desktop/tapmodo-Jcrop-v0.9.12-0g1902fbc.tar.gz
- mv JSON-js-master json2
- mv tapmodo-Jcrop-1902fbc Jcrop

## Create an image style

- Configuration -> Media -> Image styles
- Add style
- Epsacrop thumb
  - Effect: Epsacrop image crop
  - Size: 200x200
  - Anchor: top middle (for humans)

#### Add Fields to Field collection items

- Structure -> Field Collections
- Add new fields:
  - Image, machine name: galleryimage Epsacrop settings: epsacrop\_thumb File directory: gallery Enable "Alt" and "Title" Preview image: epsacrop\_thumb Number of values: 1
  - Image Title (text)
  - Taxonomy reference (existing field) autocomplete first
  - Order field (number)
  - Adjust display: for the image: epsacrop\_thumb, otherwise, not important

# Why the two title fields?

- The two titles are somewhat confusing, but they both have a purpose:
- The Title for the image will be displayed by the lightbox.
- The Title field from the field collection will be displayed underneath each image in the larger gallery view.

#### Add some content

- Create content of Image gallery content type. Enter several images, enter content into both title fields.
- The content type can be used to create content in different groups, so that the user/editor can group images logically.
- The taxonomy field adds another level of organization

### Finally: create the view

- Structure -> Views -> Add new views
- Show: Content of type Image Gallery
- Create Page
- Display Format: unformatted list of fields Create Menu link
- Continue and edit

# Configure Lightbox2

- Configuration -> User Interface -> Lightbox2
- Page specific lightbox2 settings
  - Load only on the listed pages.
  - image-gallery

#### Views - Main Ul

- Advanced -> Relationships -> Add
  - Check: Content: Gallery Image (field\_gallery\_image)
  - Apply all displays
  - Require this relationship
- Now, the field collection fields are exposed to views, and I can add the image field and the title field of the field collection item to the view

# Finish configuring view

- Add fields
  - Field collection item: Image
  - Field collection item: Image Title
  - Apply (all displays)
- Relationship field is already added
- No Label
- Formatter: Lightbox2:lightbox: epsacrop\_thumbnail->large
- Title fields: Uncheck "Link to content"
- Apply (all displays)
- Similar for Title.

#### Configure View - continued

- Add Filter: Content: Gallery Image not empty
- Add another Filter for your desired taxonomy term
- Add a path for your view (needed later)
- Format: Unformatted list (will show each image in one row)
- Save View
- Test view (go to the page)

# Minimal styling

• Installed: zen subtheme (out of the box)

```
• add to style.css:
.view-image-gallery .views-row {
   position: relative;
   float: left;
   width: 250px;
   height: 300px;
   overflow: hidden;
   margin: 10px;
.view-image-gallery img{
   border: double 3px #ccc;
   margin: 0;
```

## Remaining tasks

- Integrate into Theme
- Style and configure lightbox2

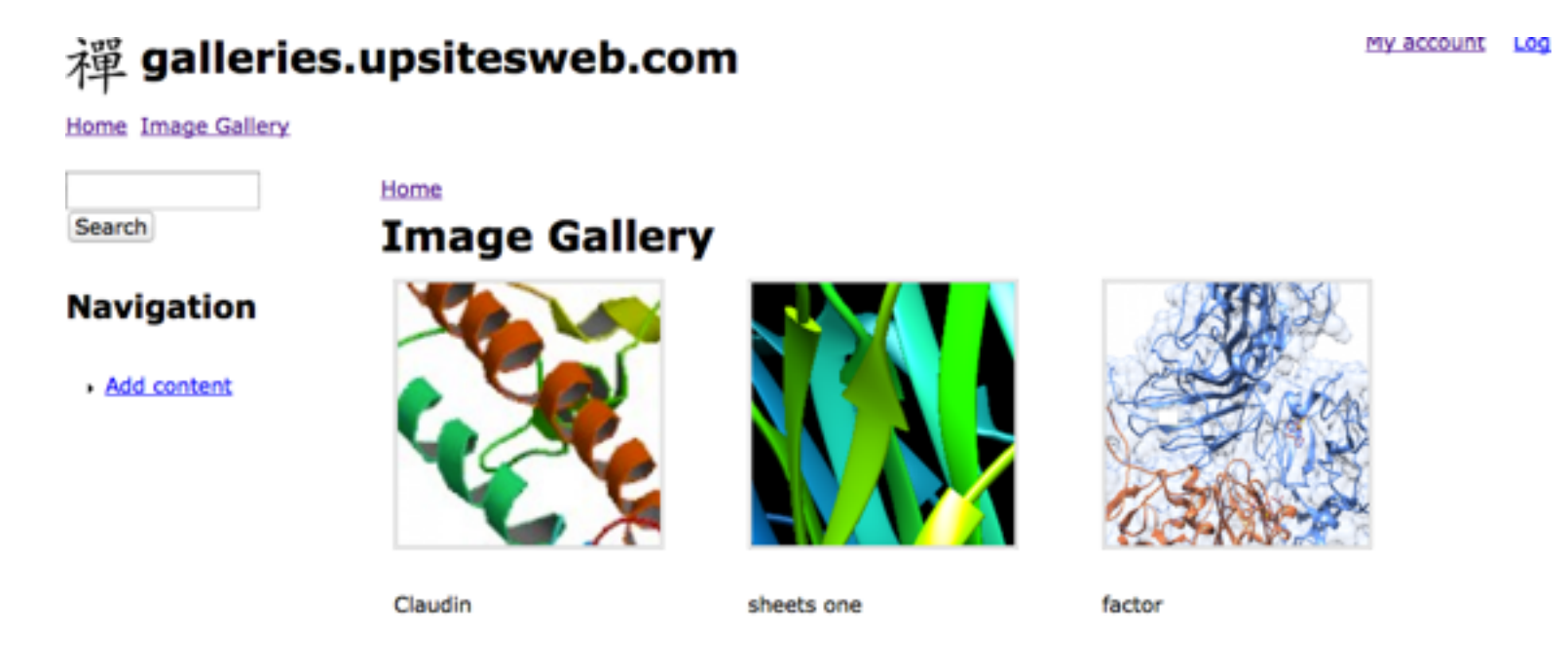

Powered by Drupal

#### Examples

- Shown in tutorial:
- <u>http://meaganmiller.com</u>
- (expected to be public in mid Nov 2013)
- especially show the change in behavior of lightbox
   2 when playing with window size